Nuevo Aprendiz

Nueva cita

# CUCOP

## Cargar o actualizar información documental

estos momentos los recursos que a continuación se listan no seran inactivados en el sistema y podran ser utilizados por el Centro. Porte arcentino icarse con la mesa de servicios, verifique que el recurso esté disponible para el agendamiento y utilización.

Así mismo, deberán ser normalizados en los próximos 7 días, de lo contario serán inactivados por el sistema.

## Bienvenido al instructivo Aulapp, esta guía le ayudará a comprender el proceso para realizar el cargue y la edición de la documentación del centro, lea atentamente y siga cada instrucción.

Soporte Póliza de Responsabilidad Civil (Fecha de vencimiento)

Soporte póliza de tratamiento a particulares

Soporte Póliza de Responsabilidad Civil (Fecha de vencimiento)

Cámara de Comercio

/encid

ocumento Dañad

Documento Incompleto

Documento Erróneo

## Contenido

1. 2. Histórico de la documentación 21

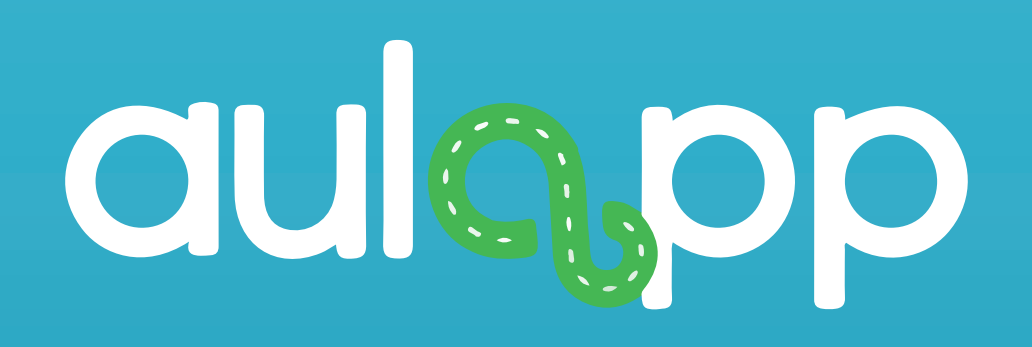

## Cargue o actualización de la documentación del CEA

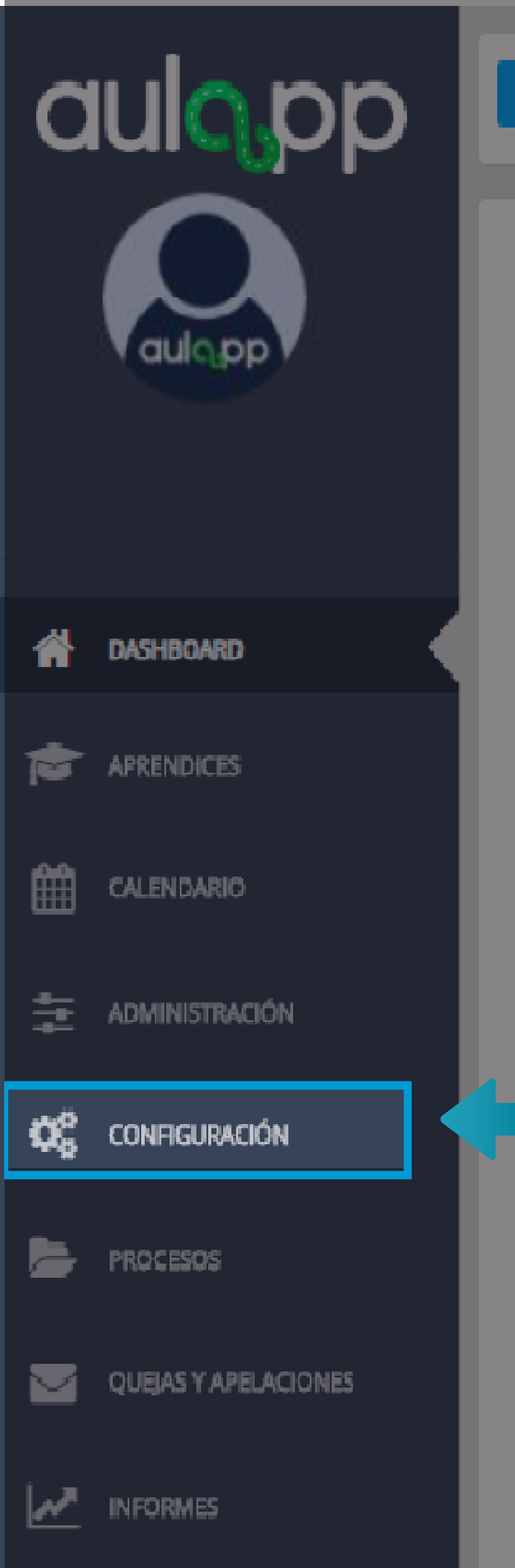

### CEA GSE

## \*\*\*\* ALERTA! INFORMACIÓN DE INTERÉS \*\*\*\*

En estos momentos los recursos que a continuación se listan no serán inactivados en el sistema y podrán ser utilizados por el Centro. Por favor antes de comunicarse con la mesa de servicios, verifique que el recurso esté disponible para el agendamiento y utilización.

Así mismo, deberán ser normalizados en los próximos 7 días, de lo contario serán inactivados por el sistema.

IMPORTANTE: El sistema únicamente inactivará los recursos (Vehículos e Instructores) con documentos que tengan fechas vencidas.

Recibo de caja de pó

Soporte de F

Soporte Póliza de Respo

Seleccione la opción

"Configuración".

Certificado de Confe

Soporte póliza o

Certificado de Cont

Soporte Póliza de Respor

Licencia de funciona

### DOCUMENTACIÓN CENTRO

| DOCUMENTO                              | * | ESTADO      | ŧ |
|----------------------------------------|---|-------------|---|
| liza de tratamiento a particulares     |   | Sin revisar |   |
| tesolución de habilitación             |   | Sin revisar |   |
| nsabilidad Civil (Fecha de expedición) |   | Sin revisar |   |
| ormidad (Fecha de vencimiento)         |   | Sin revisar |   |
| le tratamiento a particulares          |   | Sin revisar |   |
| formidad (Fecha de expedición)         |   | Sin revisar |   |
| sabilidad Civil (Fecha de vencimiento) |   | Sin revisar |   |
| amiento Secretaría de Educación        |   | Sin revisar |   |

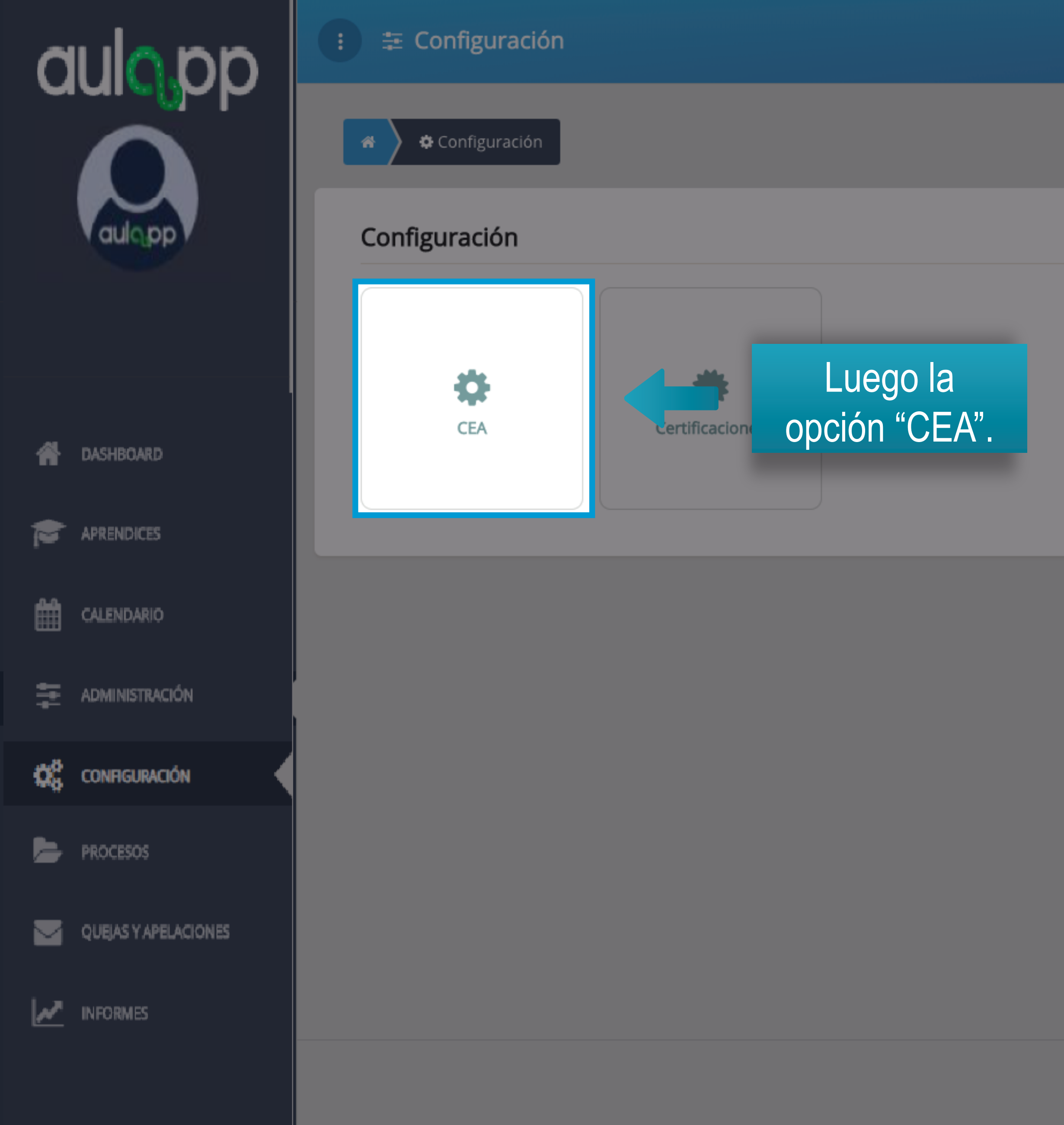

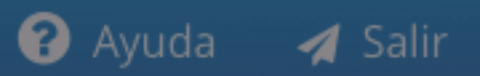

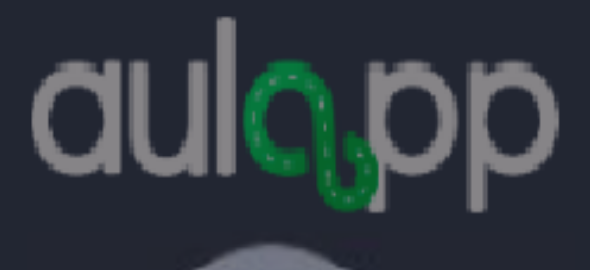

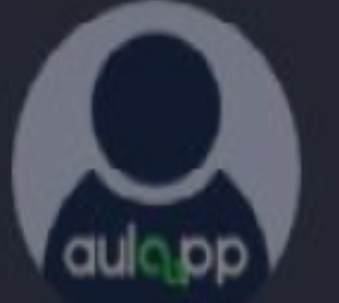

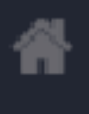

### DASHBOARD

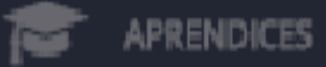

雦 CALENDARIO

\Xi ADMINISTRACIÓN

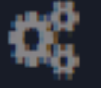

CONFIGURACIÓN

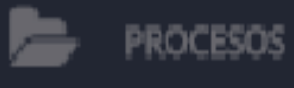

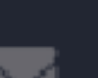

QUEJAS Y APELACIONES

### : 🚠 Sede Principal

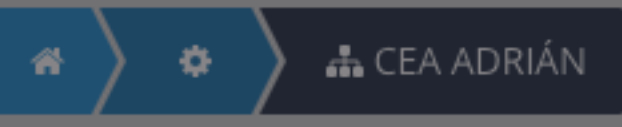

### Información General

CEA ADRIÁN Nombre: Carrera 1 # 2A 49 Dirección: 111111111 Teléfono: Descripción: prueba asignar vehículo

### Horario de Atención

| Día       | Horario                                    |
|-----------|--------------------------------------------|
| lunes     | Mañana: 08:00 a 12:00 Tarde: 12:00 a 20:00 |
| martes    | Mañana: 06:00 a 11:30 Tarde: 14:00 a 22:30 |
| miércoles | Mañana: 08:00 a 12:00 Tarde: 12:00 a 20:00 |
| jueves    | Mañana: 08:00 a 12:00 Tarde: 12:00 a 20:00 |
| viernes   | Mañana: 08:00 a 12:00 Tarde: 12:00 a 23:00 |
| sábado    | Mañana: 08:00 a 12:00 Tarde: 12:00 a 22:00 |

😮 Ayuda 🛛 🖪 Salir

| C Editar información                       |
|--------------------------------------------|
| 🔳 Ver Histórico 🕫 documentación            |
| 🗄 Edit norario                             |
| Configurar examen teórico                  |
| Diríjase a la opción                       |
| "Editar Información"                       |
| Configurar examen práctico Lic. Instructor |
| Configurar intentos exámenes               |
| Configurar límite de cupos por categoría   |
| Ver estados financieros                    |

Al ingresar en la sección "DOCUMENTACIÓN" visualizará la pantalla para que sea cargada la documentación del centro, esta pantalla se compone de dos secciones como se muestra a continuación.

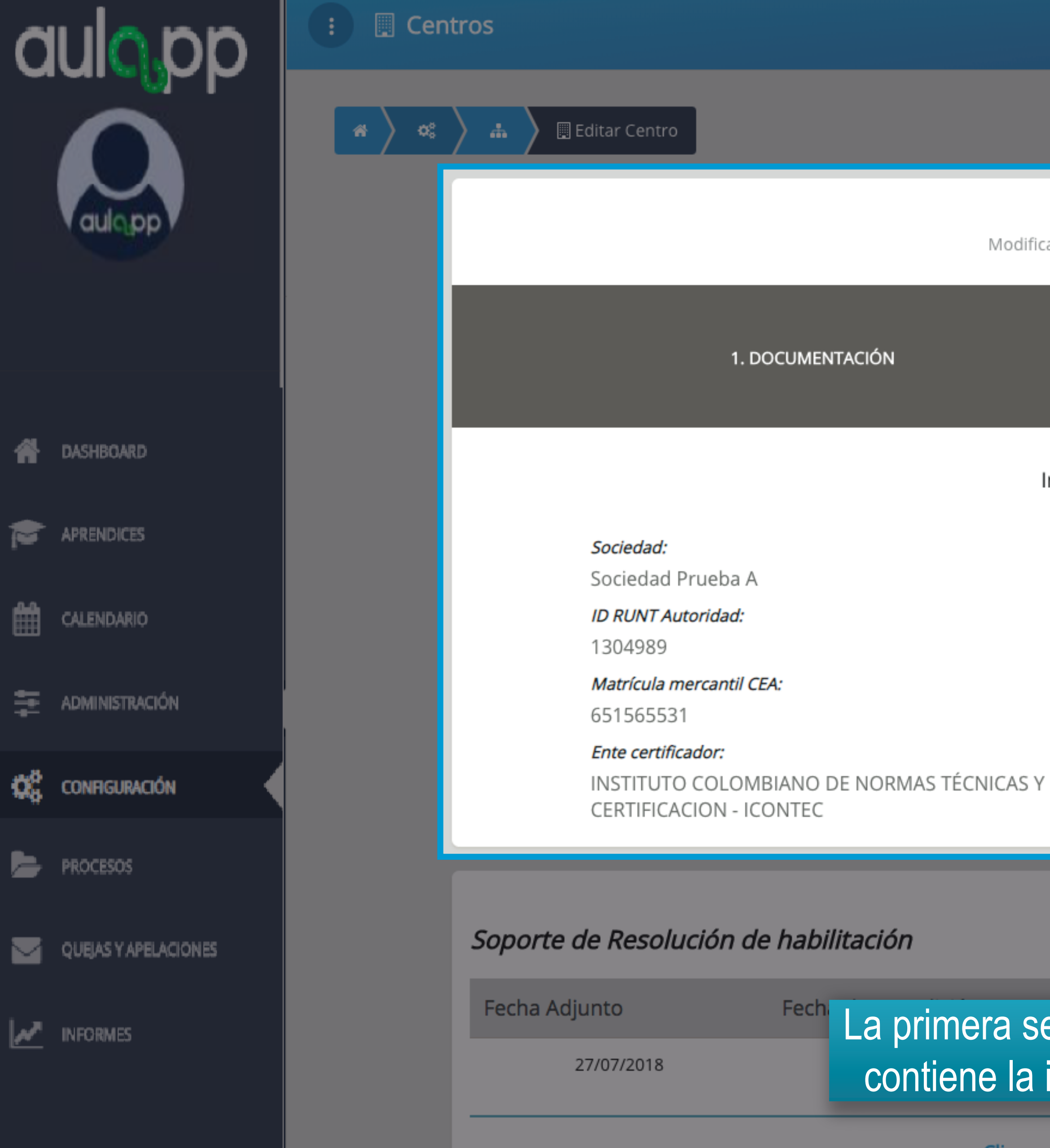

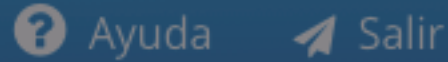

### Editar Centro

Modificar la información de un centro existente

2. INFORMACIÓN DEL CENTRO

Información básica del CEA

ID RUNT Empresa: 102563 Nombre del CEA: CEA ADRIÁN Nivel de habilitación Nivel III

Resolución de habilitación Ministerio de Transporte 3433333

La primera sección es un encabezado que contiene la información básica del CEA.

Clic aquí para actualizar documentación  $\searrow$ 

Ver Archivo

۲

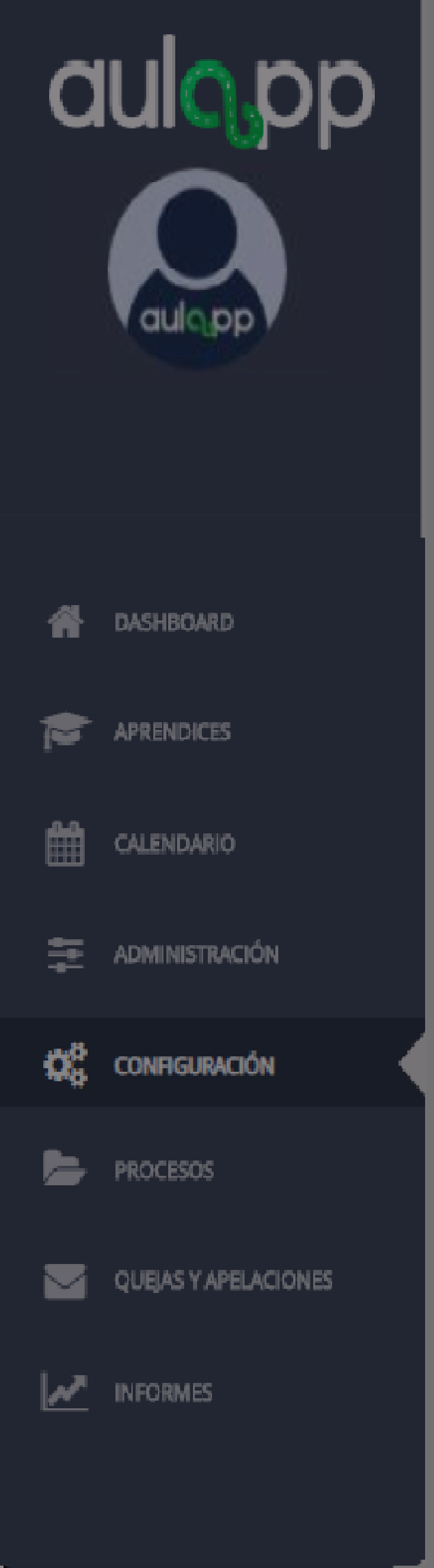

### Soporte de Resolución de habilitación

| Fecha Adjunto | Fecha de expedición |
|---------------|---------------------|
| 27/07/2018    | 27/07/2018          |
|               | Clic aqu            |

### Certificado de conformidad vigente expedido por el ente certificador

| Fecha Adjunto | Fecha expedición | Fec       |
|---------------|------------------|-----------|
| 18/07/2018    | 02/07/2018       |           |
|               |                  | Clic aquí |
|               |                  |           |

### Licencia de funcionamiento Secretaría de Educación

| Fecha Adjunto | Fecha expedición | Nom |
|---------------|------------------|-----|
| 18/07/2018    | 10/07/2018       |     |
|               |                  |     |

Soporte Póliza de Responsabilidad Civil

Fecha /

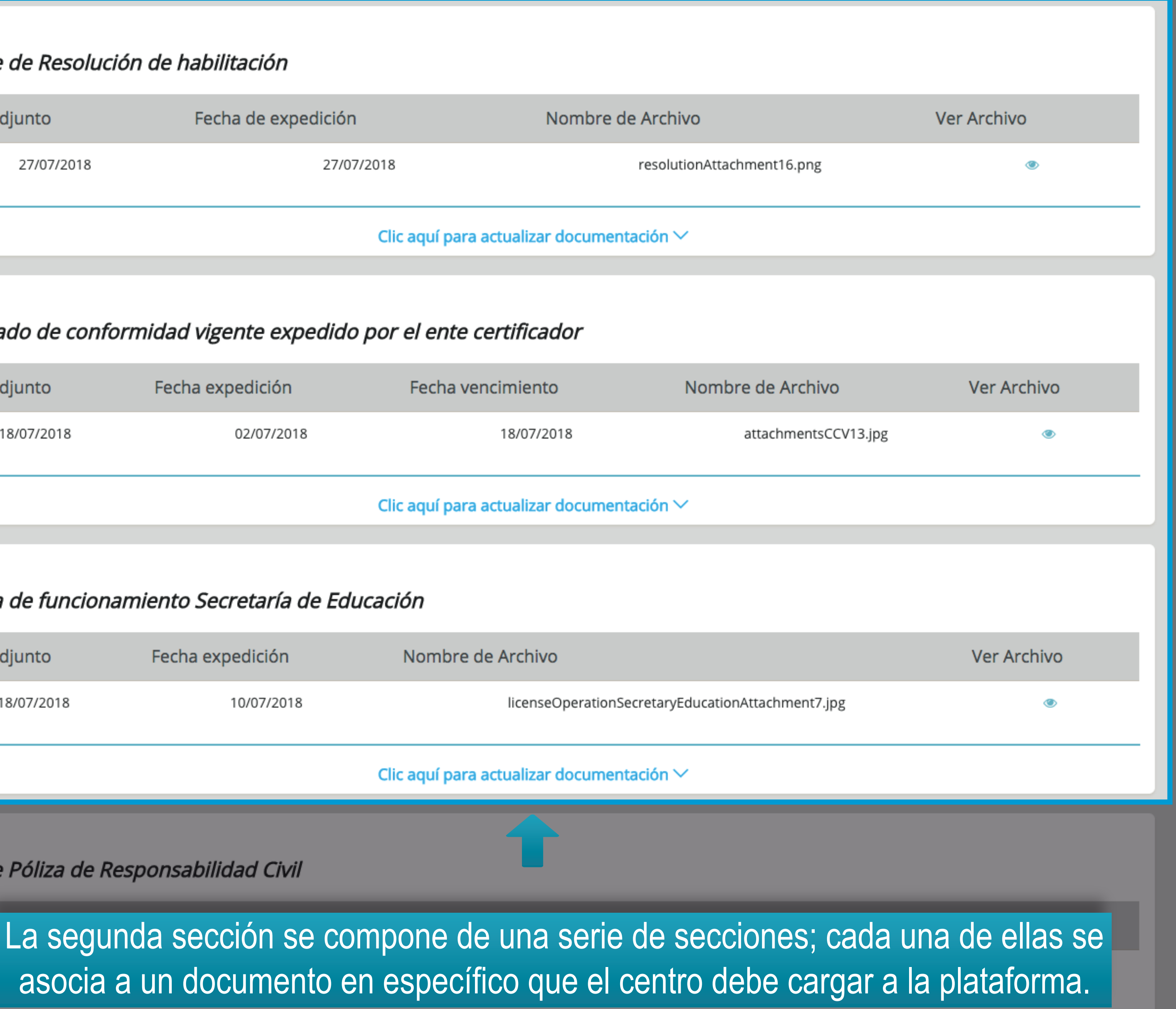

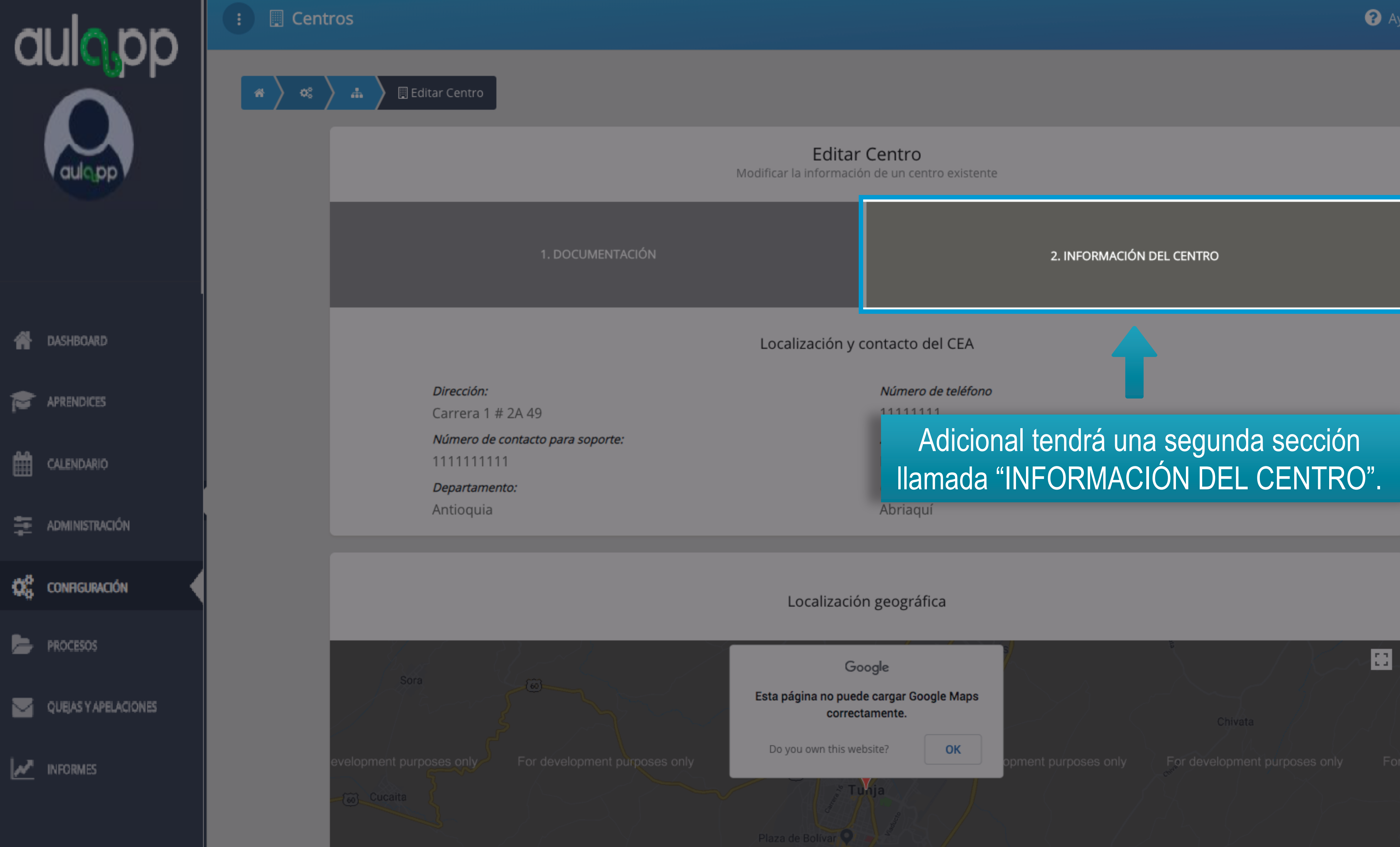

😮 Ayuda 🛛 🖪 Salir

## aulopp

DASHBOARD

睂

En esta sección podrá ver la información de localización y contacto del CEA.

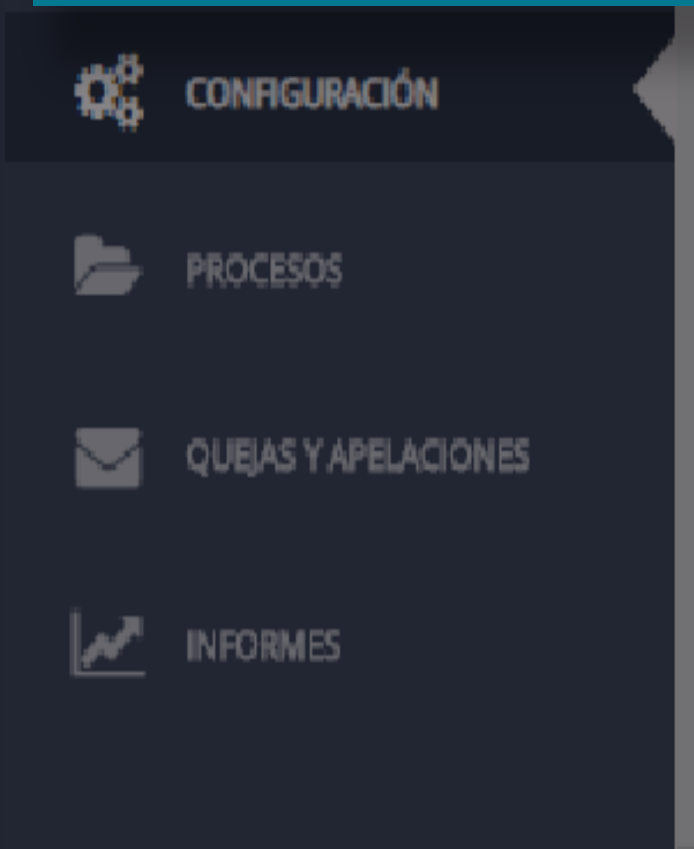

### 1. DOCUMENTACIÓN

Dirección: Carrera 1 # 2A 49

Número de contacto para soporte: 11111111111

Departamento:

Antioquia

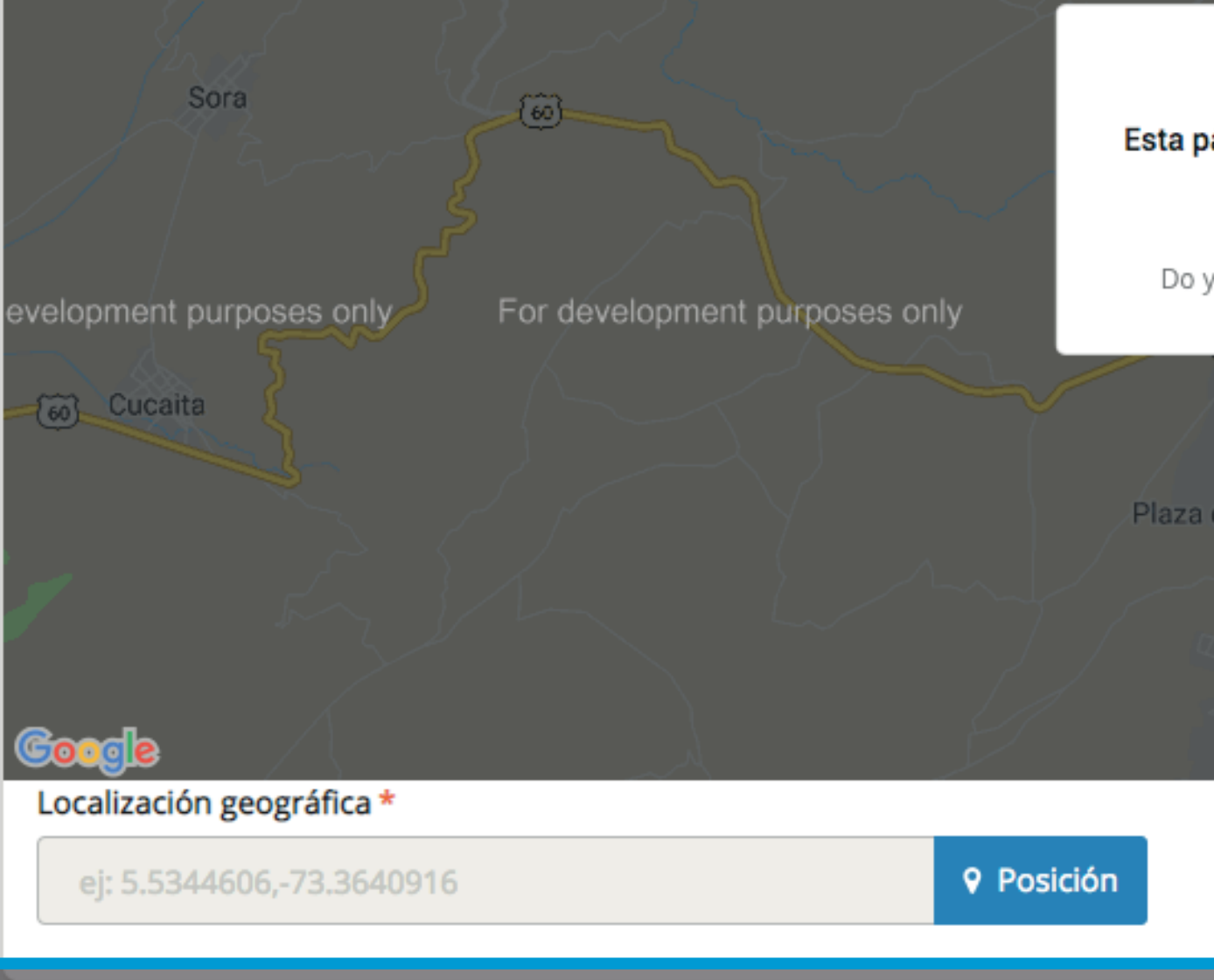

### Localización y contacto del CEA

| Número de teléfono |
|--------------------|
| 11111111           |
| Zona               |
| Este               |
| Ciudad             |
| Abriaquí           |

Localización geográfica

| Google                                              |                             |                          |               |
|-----------------------------------------------------|-----------------------------|--------------------------|---------------|
| ágina no puede cargar Google Maps<br>correctamente. |                             | Chivata                  |               |
| you own this website? OK                            | nent purposes only          | or development purp      | oses only For |
| de Bolívar <b>O</b>                                 |                             |                          |               |
| 558 Turnya Statut                                   | Datos del mapa ©2018 Google | Condiciones del servicio | +<br>-        |
|                                                     |                             |                          |               |

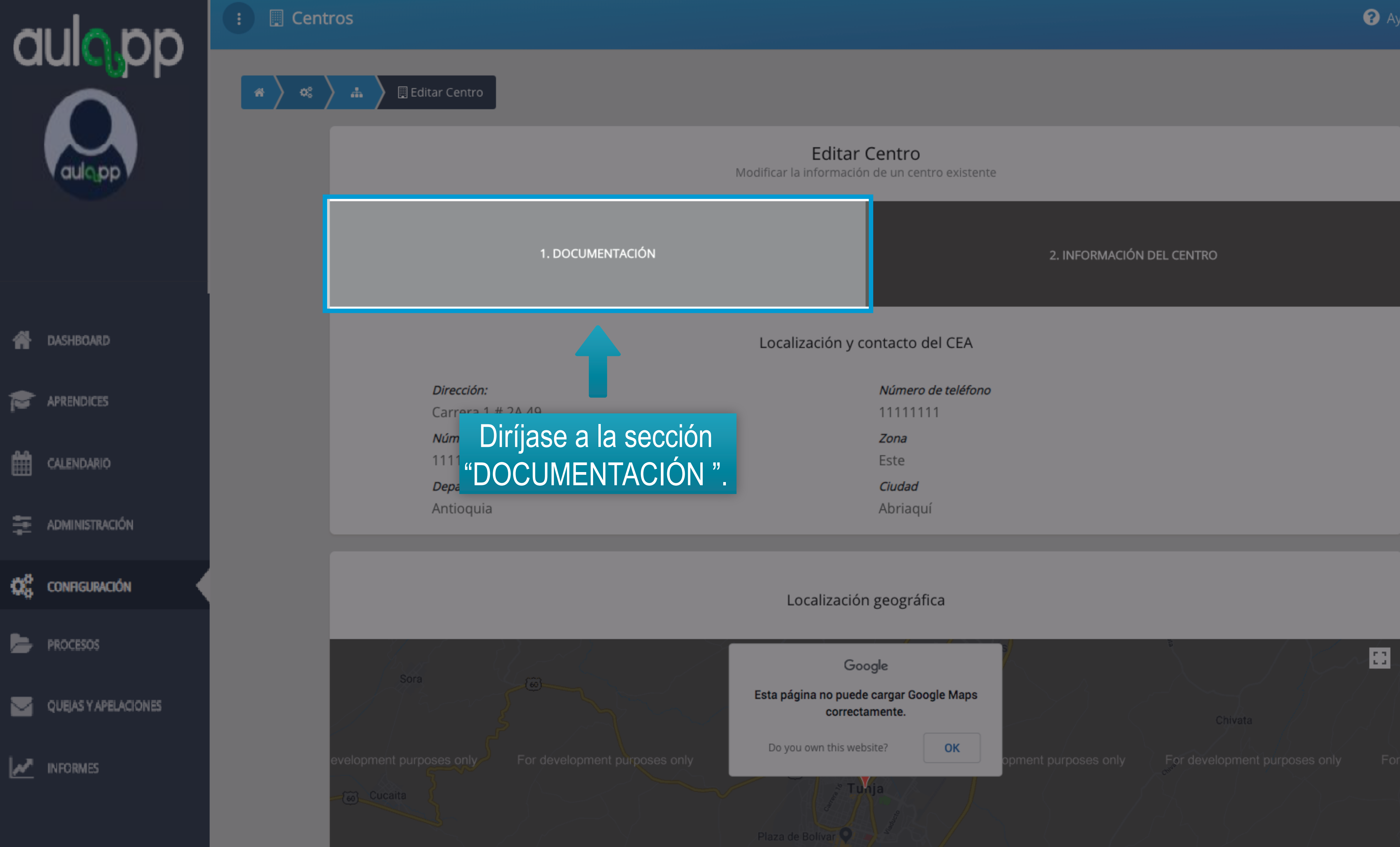

😮 Ayuda 🛛 🖪 Salir

| Número de teléfono |
|--------------------|
| 11111111           |
| Zona               |
| Este               |
| Ciudad             |
| Abriaguí           |

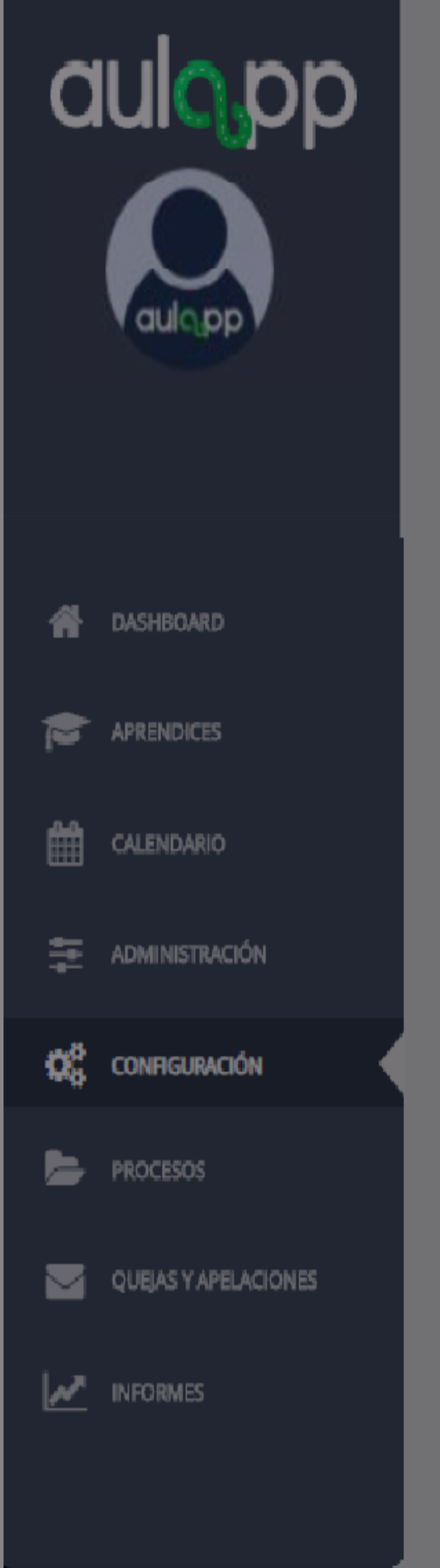

| Soporte de Resolución de habilitación                                       |                     |                                           |                      |             |  |
|-----------------------------------------------------------------------------|---------------------|-------------------------------------------|----------------------|-------------|--|
| Fecha Adjunto                                                               | Fecha de expedición | Nombre de Archivo                         |                      | Ver Archivo |  |
| 27/07/2018                                                                  | 27/07/2018          | resolutionAttach                          | ment16.png           | ۲           |  |
|                                                                             | Clic                | aquí para actualizar documentación $arki$ |                      |             |  |
| Certificado de conformidad vigente expedido por el ente certif <b>a</b> dor |                     |                                           |                      |             |  |
| Fecha Adjunto                                                               | Fecha expedición    | biqué la sección del                      | e de Archivo         | Ver Archivo |  |
| 18/07/2018                                                                  | 02/07/2018 docu     | imento que va a cargar.                   | attachmentsCCV13.jpg | ۲           |  |
|                                                                             | Clic                | aquí para actualizar documentación 🗠      |                      |             |  |
| Licencia de funcionamiento Secretaría de Educación                          |                     |                                           |                      |             |  |
| Fecha Adjunto                                                               | Fecha expedición    | Nombre de Archivo                         |                      | Ver Archivo |  |
| 18/07/2018                                                                  | 10/07/2018          | licenseOperationSecretaryEducation/       | Attachment7.jpg      | ۲           |  |
| Clic aquí para actualizar documentación 🗸                                   |                     |                                           |                      |             |  |
| Soporte Póliza de Responsabilidad Civil                                     |                     |                                           |                      |             |  |
| Fecha Adjunto                                                               | Fecha Vigencia      | Nombre de Archivo                         |                      | Ver Archivo |  |
| 18/07/2018                                                                  | 31/12/2024          | civilLiabilityPolicyAttachm               | ent3.png             | ۲           |  |

| Soporte de Resolución de habilitación                                       |                     |                                                    |                      |             |  |
|-----------------------------------------------------------------------------|---------------------|----------------------------------------------------|----------------------|-------------|--|
| Fecha Adjunto                                                               | Fecha de expedición | Nombre de Archivo                                  |                      | Ver Archivo |  |
| 27/07/2018                                                                  | 27/07               | 7/2018 resolutionAttac                             | hment16.png          | ۲           |  |
|                                                                             |                     | Clic aquí para actualizar documentación $\searrow$ |                      |             |  |
| Certificado de conformidad vigente expedido por el ente certif <b>o</b> dor |                     |                                                    |                      |             |  |
| Fecha Adjunto                                                               | Fecha expedición    | Ubiqué la sección del                              | re de Archivo        | Ver Archivo |  |
| 18/07/2018                                                                  | 02/07/2018          | locumento que va a cargar.                         | attachmentsCCV13.jpg | ۲           |  |
|                                                                             |                     | Clic aquí para actualizar documentación 🗸          |                      |             |  |
| Licencia de funcionamiento Secretaría de Educación                          |                     |                                                    |                      |             |  |
| Fecha Adjunto                                                               | Fecha expedición    | Nombre de Archivo                                  |                      | Ver Archivo |  |
| 18/07/2018                                                                  | 10/07/2018          | licenseOperationSecretaryEducation                 | nAttachment7.jpg     | ۲           |  |
| Clic aquí para actualizar documentación 🗸                                   |                     |                                                    |                      |             |  |
| Soporte Póliza de Responsabilidad Civil                                     |                     |                                                    |                      |             |  |
| Fecha Adjunto                                                               | Fecha Vigencia      | Nombre de Archivo                                  |                      | Ver Archivo |  |
| 18/07/2018                                                                  | 31/12/2024          | civilLiabilityPolicyAttachr                        | nent3.png            | ۲           |  |

| Fecha Adjunto | Fecha expedición | Nom |
|---------------|------------------|-----|
| 18/07/2018    | 10/07/2018       |     |
|               |                  |     |

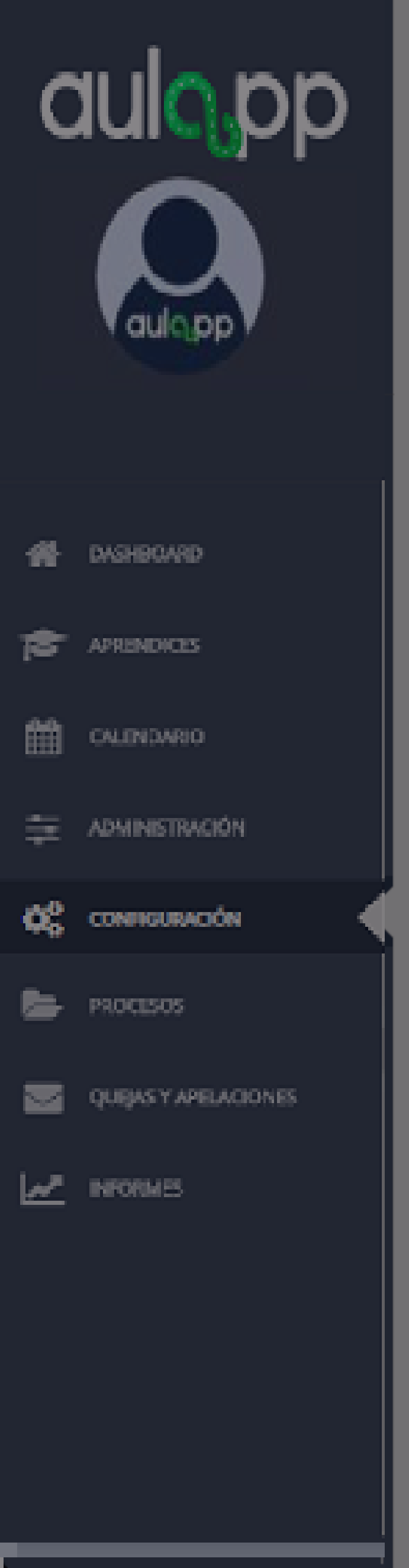

### Soporte de Resolución de habilitación

| Fecha Adjunto                                        | Fecha de expedición                      |
|------------------------------------------------------|------------------------------------------|
| 27/07/2018                                           | 27/07/2018                               |
|                                                      | Clic aquí                                |
| <i>Certificado de conformida</i><br>Fecha Adjunto Fe | Cada sección co<br>información del últir |
| 18/07/2018                                           | de que no se haya<br>tabla se            |

### Licencia de funcionamiento Secretaría de Educación

| Fecha Adjunto | Fecha expedición | Nom |
|---------------|------------------|-----|
| 18/07/2018    | 10/07/2018       |     |
|               |                  |     |

Clic aquí para actualizar documentación  $\searrow$ 

### Soporte Póliza de Responsabilidad Civil

Fecha Adjunto

Fecha Vigencia

18/07/2018

31/12/2024

| Nombre de Archivo                                                                                                    | Ver Archivo      |
|----------------------------------------------------------------------------------------------------|------------------|
| resolutionAttachment16.png                                                                                                   | ۲                |
| lí para actu documentación 🗸                                                                                                 |                  |
|                                                                                                    |                  |
| ontiene una tabla que rebela la<br>imo documento cargado, en caso<br>a cargado ningún documento la<br>visualizará en blanco. | Ver Archivo<br>© |
|                                                                                                    |                  |
| nbre de Archivo                                                                                                    | Ver Archivo      |
| licenseOperationSecretaryEducationAttachment7.jpg                                                                            | ۲                |

Nombre de Archivo Ver Archivo civilLiabilityPolicyAttachment3.png

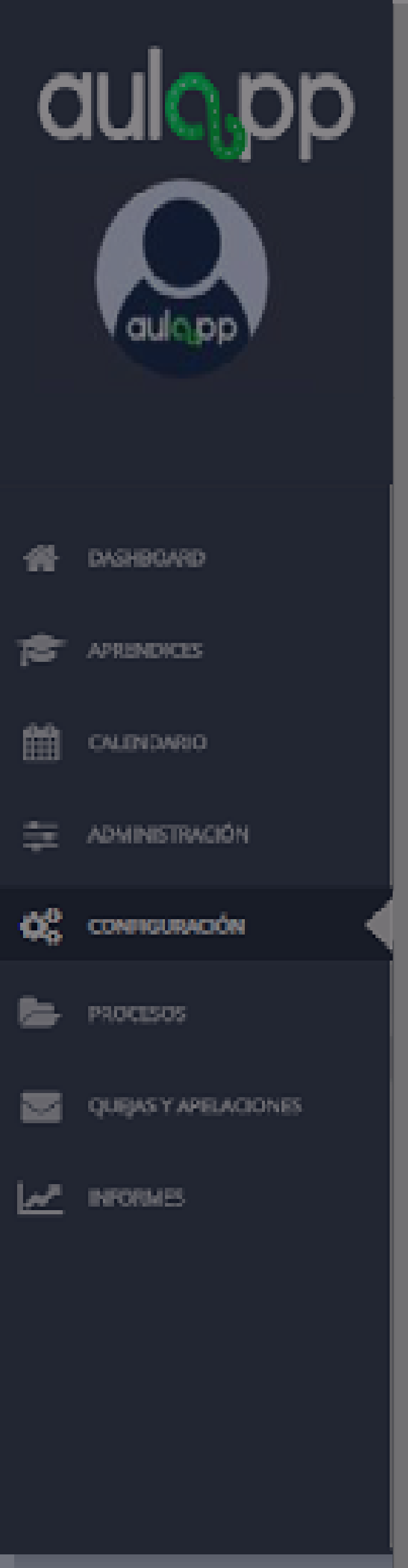

| Soporte de Resoluci  | ón de habilitación       |                                 |                    |            |               |           |
|----------------------|--------------------------|---------------------------------|--------------------|------------|---------------|-----------|
| Fecha Adjunto        | Fecha de expedición      | Nombr                           | e de Archivo       |            | Ver Archivo   |           |
| 27/07/2018           | 27/07                    | /2018                           | resolutionAttachme | nt16.png   | ۲             |           |
|                      |                          | Clic aquí para actualizar docum | nentación 🗸        |            |               |           |
| Certificado de confo | ormidad vigente expedido | por el ente certificador        | P                  | odrá tener | una previsu   | alizaciór |
| Fecha Adjunto        | Fecha expedición         | Fecha vencimiento               | Nom de             | el docume  | nto adjunto p | bulsando  |
| 18/07/2018           | 02/07/2018               | 18/07/2018                      |                    | en la opo  | ción "Ver Arc | :hivo".   |
|                      |                          | Clic aquí para actualizar docum | nentación 🗸        |            |               |           |

| Soporte de Resoluci  | ón de habilitación      |                                 |                  |             |               |           |
|----------------------|-------------------------|---------------------------------|------------------|-------------|---------------|-----------|
| Fecha Adjunto        | Fecha de expedición     | Nombr                           | e de Archivo     |             | Ver Archivo   |           |
| 27/07/2018           | 27/07                   | /2018                           | resolutionAttach | ment16.png  | ۲             |           |
|                      |                         | Clic aquí para actualizar docum | nentación 🗸      |             |               |           |
| Certificado de confo | rmidad vigente expedido | por el ente certificador        |                  | Podrá tener | una previsu   | alizaciór |
| Fecha Adjunto        | Fecha expedición        | Fecha vencimiento               | Nom              | del docume  | nto adjunto p | pulsando  |
| 18/07/2018           | 02/07/2018              | 18/07/2018                      |                  | en la opo   | ción "Ver Arc | chivo".   |
|                      |                         | Clic aquí para actualizar docum | nentación 🗸      |             |               |           |

### Licencia de funcionamiento Secretaría de Educación

| Fecha Adjunto | Fecha expedición | Nom       |
|---------------|------------------|-----------|
| 18/07/2018    | 10/07/2018       |           |
|               |                  | Clic aquí |

### Soporte Póliza de Responsabilidad Civil

Fecha Adjunto

Fecha Vigencia

18/07/2018

| nbre de Archivo                                   | Ver Archivo |
|---------------------------------------------------|-------------|
| licenseOperationSecretaryEducationAttachment7.jpg | ۲           |
| lí para actualizar documentación 🗸                |             |

Nombre de Archivo Ver Archivo civilLiabilityPolicyAttachment3.png ۲

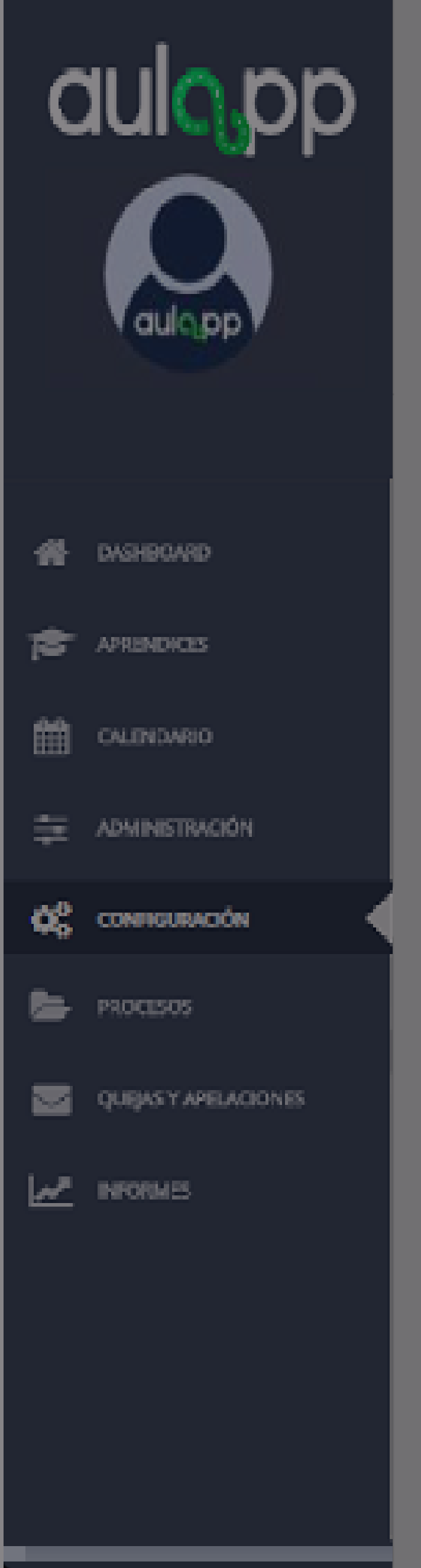

| Fecha Adjunto | Fecha de expedición |
|---------------|---------------------|
| 27/07/2018    | 27/07/2018          |
|               | Clic aqu            |

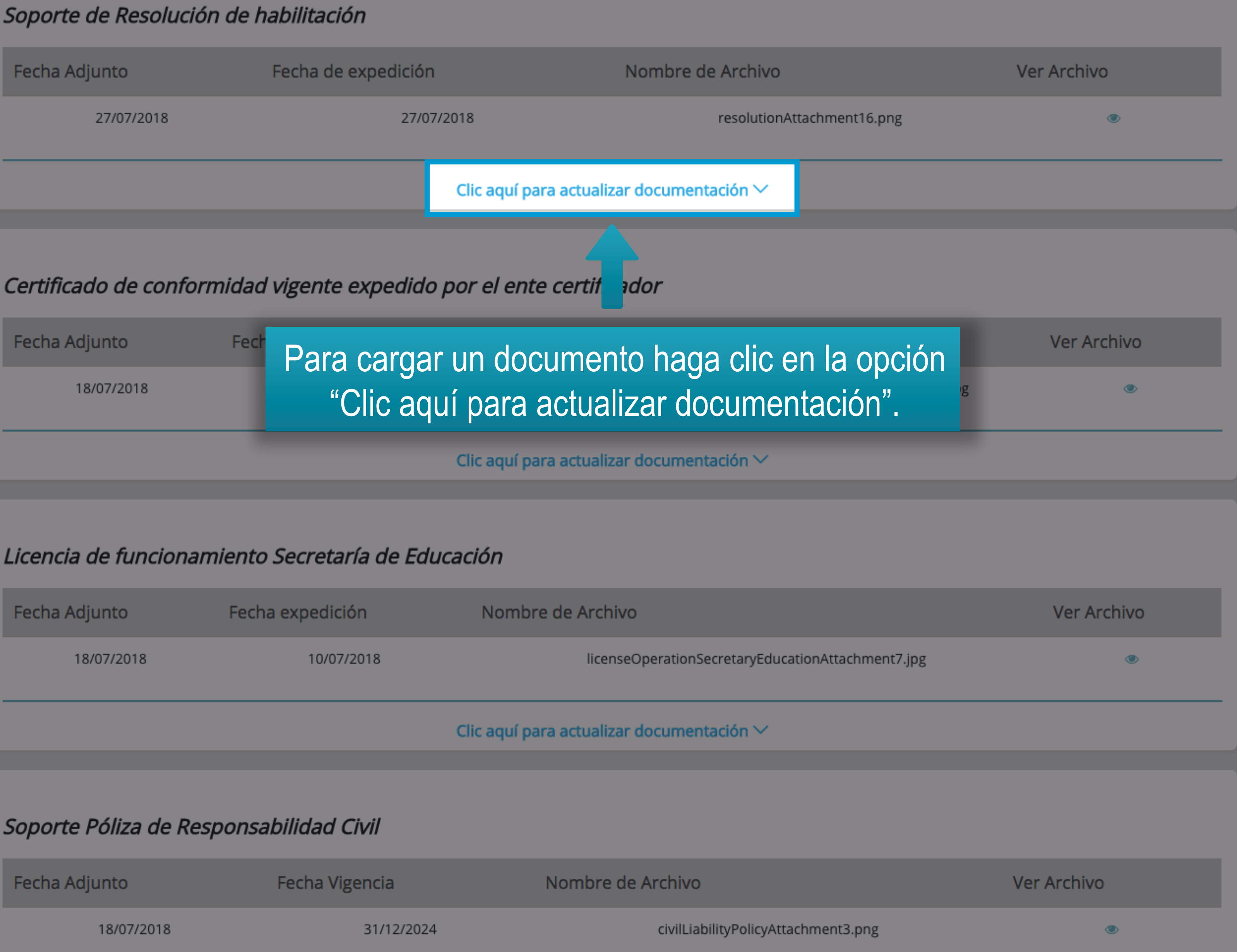

| Fecha Adjunto | Fecha expedición | Nom |
|---------------|------------------|-----|
| 18/07/2018    | 10/07/2018       |     |
|               |                  |     |

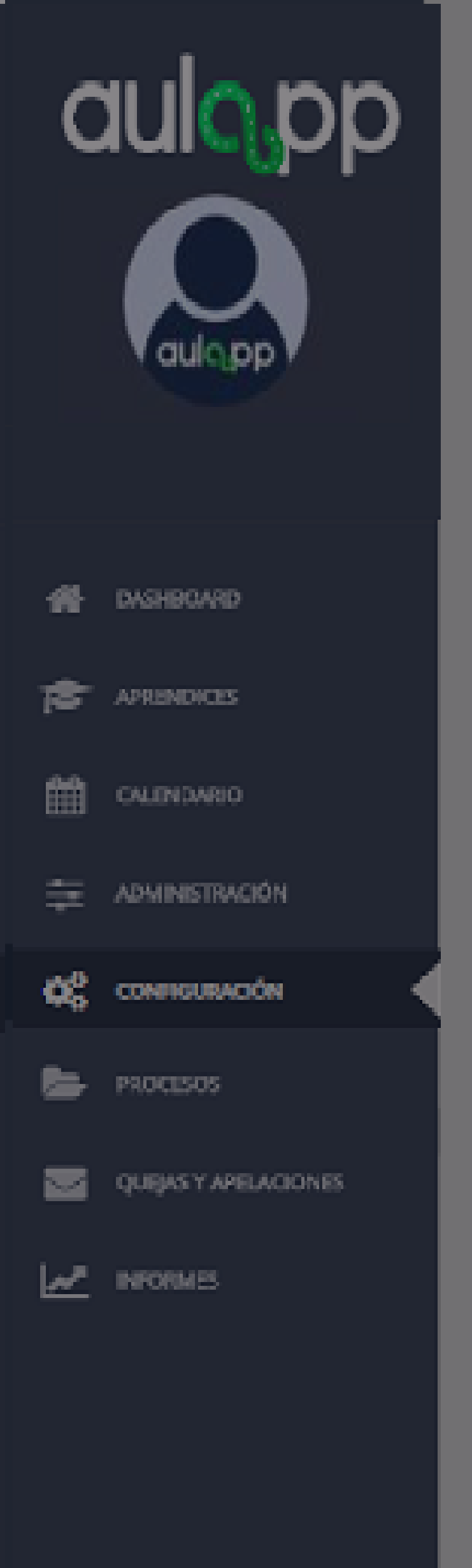

| -                                                         | ion de nabilitación                                                             |                                                                                                    |                                   |
|-----------------------------------------------------------|---------------------------------------------------------------------------------|----------------------------------------------------------------------------------------------------|-----------------------------------|
| Fecha Adjunto                                             | Fecha de expedición                                                             | Nombre de Archivo                                                                                                    | Ver Archivo                       |
| 27/07/2018                                                | 27/07/                                                                          | 2018 resolutionAttachment16.png                                                                                                    | ۲                                 |
|                                                           |                                                                                 | Clic aquí para actualizar documentación $\searrow$                                                                                                 |                                   |
| Fecha de expedición resolu                                | ución de habilitación                                                           | Soporte de Resolución de habilitación                                                                                                    |                                   |
| ej: 22/10/1991                                            |                                                                                 | Seleccione un archivo                                                                                                    | 🗞 Adjuntar                        |
|                                                           |                                                                                 |                                                                                                    | Cancelar Actualizar documentación |
| <i>Certificado de confe</i><br>Fecha Adjunto              | formidad vigente expedido<br>Fecha expedición                                   | por el ente certifondor<br>Fecha vencimiento Nombre de Archiv                                                                                      | vo Ver Archivo                    |
| 18/07/2018                                                | Al hacer c                                                                      | lic, se desplegará un formulario co                                                                                                    |                                   |
|                                                           | una serie<br>car                                                                | de campos los cuales debe llenar y<br>gar la nueva documentación.                                                                                  | 3.jpg                             |
| Licencia de funcion                                       | una serie<br>car                                                                | de campos los cuales debe llenar y<br>gar la nueva documentación.<br>cación                                                                        | 3.jpg                             |
| <i>Licencia de funcion</i><br>Fecha Adjunto               | una serie<br>Card<br><i>amiento Secretaría de Edu</i><br>Fecha expedición       | de campos los cuales debe llenar y<br>gar la nueva documentación.<br><i>cación</i><br>Nombre de Archivo                                            | 3.jpg                             |
| <i>Licencia de funcion</i><br>Fecha Adjunto<br>18/07/2018 | una serie<br>car<br>amiento Secretaría de Edu<br>Fecha expedición<br>10/07/2018 | de campos los cuales debe llenar y<br>gar la nueva documentación.<br>cación<br>Nombre de Archivo<br>licenseOperationSecretaryEducationAttachment7. | 3.jpg                             |

| Soporte de Resolució          | ón de habilitación                                        |                                                                                                    |                                   |
|-------------------------------|-----------------------------------------------------------|----------------------------------------------------------------------------------------------------|-----------------------------------|
| Fecha Adjunto                 | Fecha de expedición                                       | Nombre de Archivo                                                                                     | Ver Archivo                       |
| 27/07/2018                    | 27/07/20                                                  | 18 resolutionAttachment16.png                                                                         | ۲                                 |
|                               | (                                                         | Clic aquí para actualizar documentación 🗸                                                             |                                   |
| Fecha de expedición resolucio | ón de habilitación                                        | Soporte de Resolución de habilitación                                                                 |                                   |
| ej: 22/10/1991                |                                                           | Seleccione un archivo                                                                                 | 🗞 Adjuntar                        |
|                               |                                                           |                                                                                                    | Cancelar Actualizar documentación |
| Certificado de confor         | rmidad vigente expedido po                                | or el ente certifador                                                                                 |                                   |
| Fecha Adjunto<br>18/07/2018   | Fecha expedición<br>Al hacer clio<br>una serie d<br>carga | c, se desplegará un formulario con<br>e campos los cuales debe llenar y<br>ar la nueva documentación. | Ver Archivo                       |
| Licencia de funcional         | <i>miento Secretaría de Educa</i>                         | ación                                                                                                 |                                   |
| Fecha Adjunto                 | Fecha expedición                                          | Nombre de Archivo                                                                                     | Ver Archivo                       |
| 18/07/2018                    | 10/07/2018                                                | licenseOperationSecretaryEducationAttachment7.                                                        | jpg 💿                             |
|                               |                                                           | Clic aquí para actualizar documentación 🗸                                                             |                                   |

| Soporte de Resolución de habilitación              |                                                           |                                                                                                    |                                   |  |  |  |
|----------------------------------------------------|-----------------------------------------------------------|----------------------------------------------------------------------------------------------------|-----------------------------------|--|--|--|
| Fecha Adjunto                                      | Fecha de expedición                                       | Nombre de Archivo                                                                                     | Ver Archivo                       |  |  |  |
| 27/07/2018                                         | 27/07/20                                                  | resolutionAttachment16.png                                                                            | ۲                                 |  |  |  |
|                                                    |                                                           | Clic aquí para actualizar documentación 🗸                                                             |                                   |  |  |  |
| Fecha de expedición resolució                      | on de habilitación                                        | Soporte de Resolución de habilitación                                                                 |                                   |  |  |  |
| ej: 22/10/1991                                     |                                                           | Seleccione un archivo                                                                                 | Adjuntar                          |  |  |  |
|                                                    |                                                           |                                                                                                    | Cancelar Actualizar documentación |  |  |  |
| Certificado de confori                             | midad vigente expedido p                                  | or el ente certifador                                                                                 |                                   |  |  |  |
| Fecha Adjunto<br>18/07/2018                        | Fecha expedición<br>Al hacer clio<br>una serie d<br>carga | c, se desplegará un formulario cor<br>e campos los cuales debe llenar y<br>ar la nueva documentación. | Ver Archivo                       |  |  |  |
| Licencia de funcionamiento Secretaría de Educación |                                                           |                                                                                                    |                                   |  |  |  |
| Fecha Adjunto                                      | Fecha expedición                                          | Nombre de Archivo                                                                                     | Ver Archivo                       |  |  |  |
| 18/07/2018                                         | 10/07/2018                                                | licenseOperationSecretaryEducationAttachment7.j                                                       | ipg 💿                             |  |  |  |
|                                                    |                                                           | Clic aquí para actualizar documentación 🗸                                                             |                                   |  |  |  |

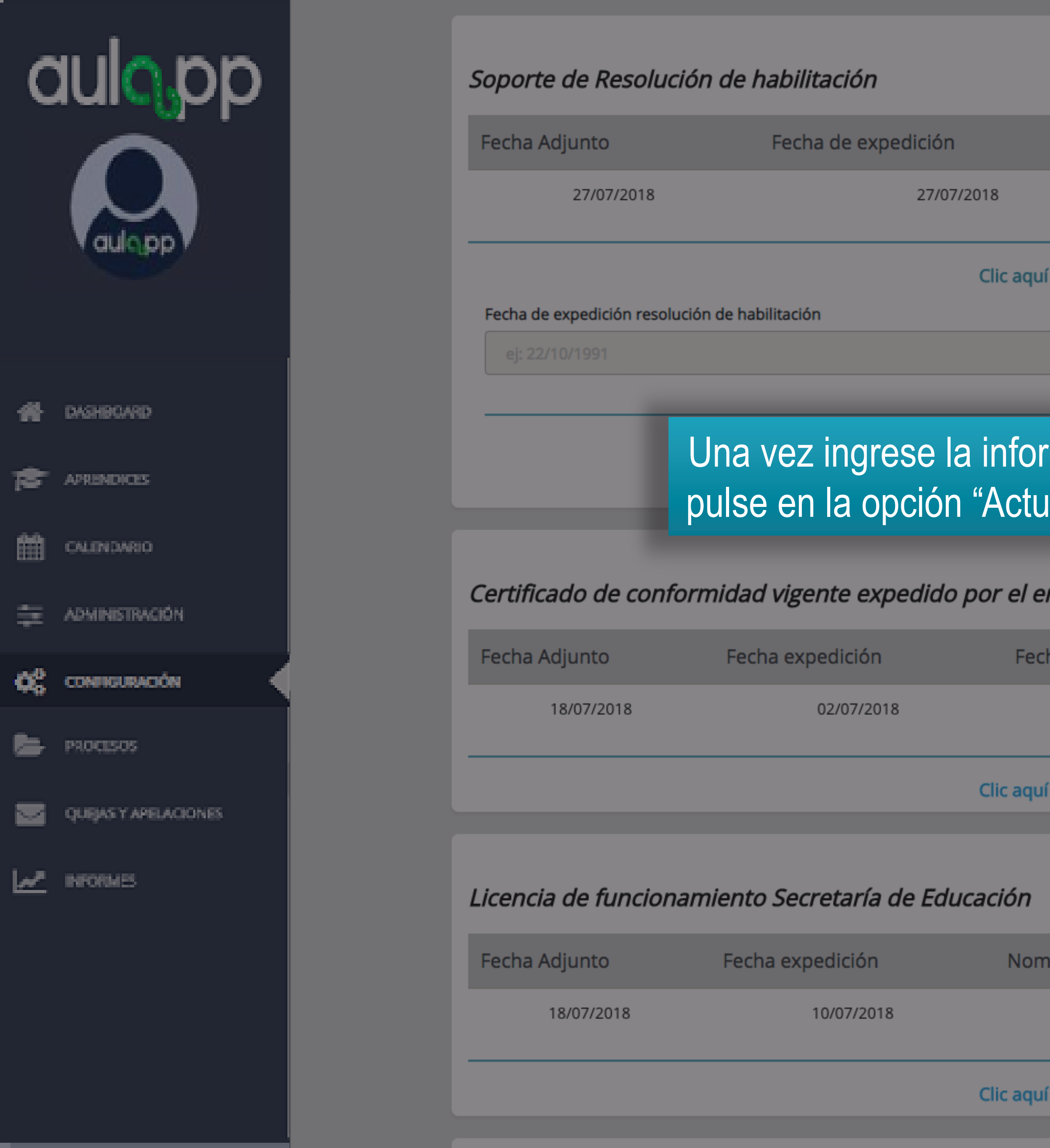

Clic aqu

Non

27/07/2018

Clic aqu

Fed

Clic aqu

|                     | Nombre de Arch         | ivo                     |         | Ver Archivo  |               |
|---------------------|------------------------|-------------------------|---------|--------------|---------------|
|                     | resolu                 | itionAttachment16.png   |         |              | ۲             |
| í para actualiza    | ar documentación       | ~                       |         |              |               |
|                     | Soporte de Resoluci    | ón de habilitación      |         |              |               |
|                     |                        |                         |         |              | 🗞 Adjuntar    |
| mación<br>Ializar D | en los car<br>ocumenta | npos,<br>ción".         |         | Actualizar d | locumentación |
| nte certifica       | ador                   |                         |         |              |               |
| ha vencimien        | to                     | Nombre de Archivo       |         | Ver Arc      | hivo          |
| 18/07/              | 2018                   | attachmentsCC           | V13.jpg |              | ۲             |
| í para actualiza    | ar documentación       | ~                       |         |              |               |
|                     |                        |                         |         |              |               |
| ibre de Archi       | vo                     |                         |         | Ver Arc      | :hivo         |
| licens              | seOperationSecretary   | educationAttachment7.jp | g       |              | ۲             |
| para actualiza      | ar documentación       | ~                       |         |              |               |

## Información importante

- Debe realizar el mismo proceso para cada documento que tenga que cargar.
- Cada documento puede tener formulario con información diferente, eso depende del tipo de documento.
- Para el formulario póliza de responsabilidad Civil/Recibo de caja el sistema NO permite guiones.
- En cada una de las secciones se debe cargar el documento que se solicita.
- Al ser cargado el documento y aceptado por gestión documental este no podrá ser modificado sino hasta 30 días antes de su fecha de vencimiento indicada en plataforma.

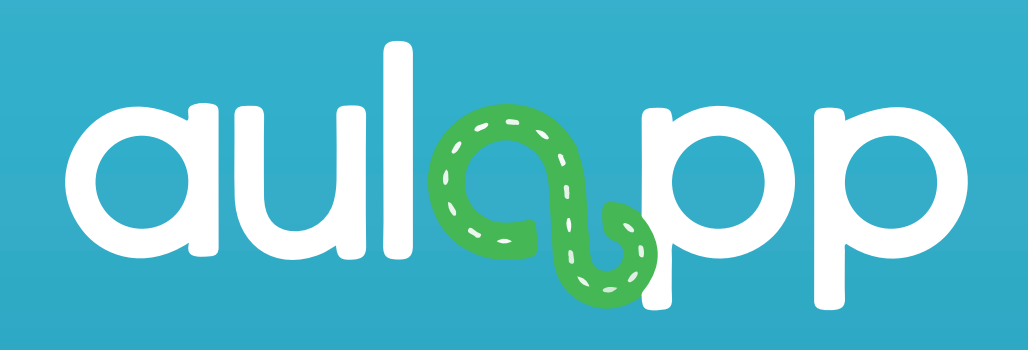

## Histórico de la documentación

| C          | aulopp               | Estimado usuario, se notif              |
|------------|----------------------|-----------------------------------------|
| #          | DASHBQARD            |                                         |
| 18         | APRENDICES           |                                         |
| 雦          | CALENDARIO           | Sop                                     |
| ŧ          | ADMINISTRACIÓN       |                                         |
| <b>0</b> % |                      | Seleccione la opción<br>"Configuración" |
| 8          | PROCESOS             | Haga clic                               |
|            | QUEJAS Y APELACIONES |                                         |
| <u>~</u>   | INFORMES             |                                         |

DOCUME

Póliza

porte de Resolució

Consigna

en ingresar para modificar o actualizar los documentos solicitados del centro

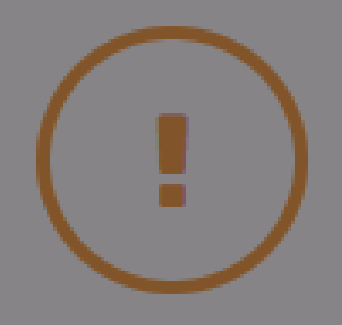

### Información importante

fica a continuación los documentos pendientes por revisar o que se encuentran vencidos del centro CEA ADRIÁN:

### DOCUMENTACIÓN CENTRO

| ITO               | \$<br>ESTADO     | ¢ |
|-------------------|------------------|---|
|                   | Sin revisar      |   |
| n de habilitación | Documento Dañado |   |
| ción              | Sin revisar      |   |

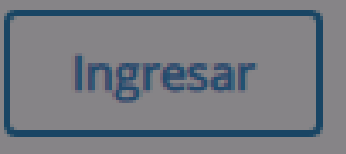

### DOCUMENTACIÓN INSTRUCTORES

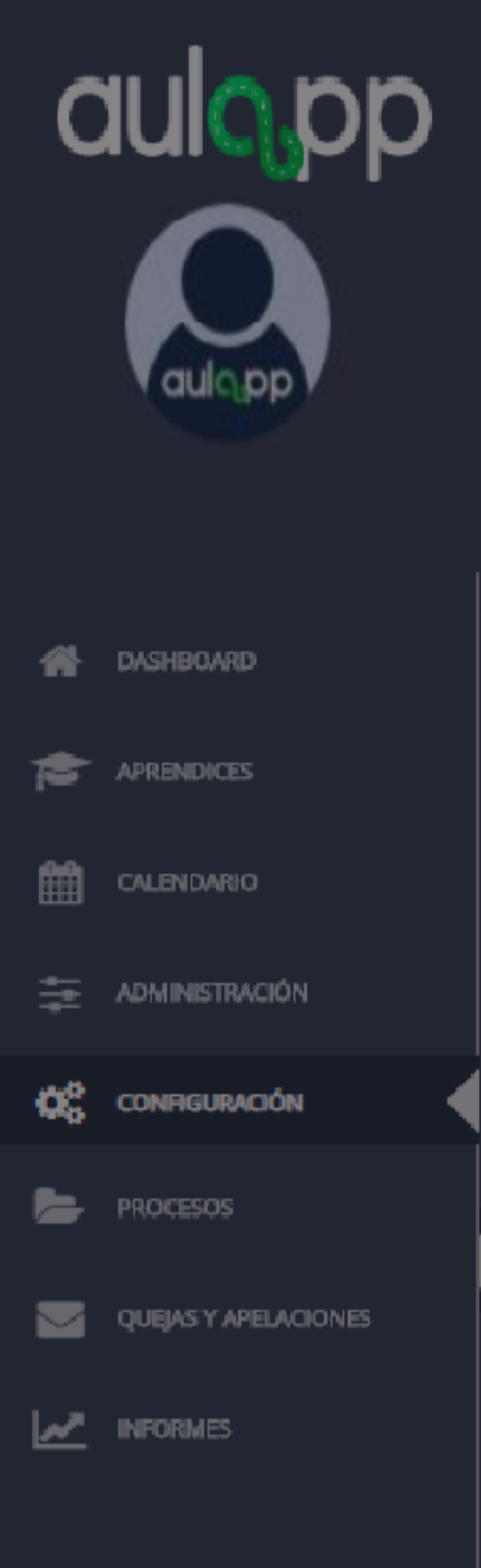

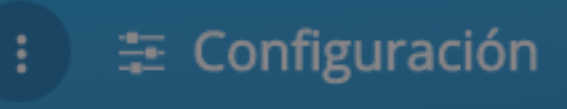

### 🖌 🕽 🌣 Configuración

### Configuración

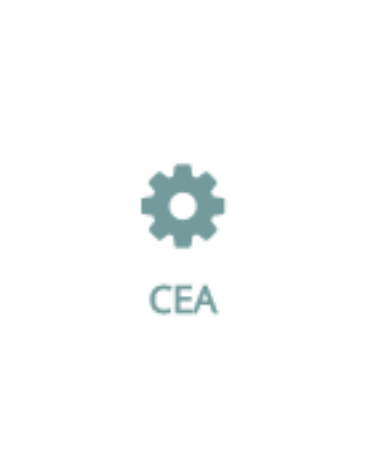

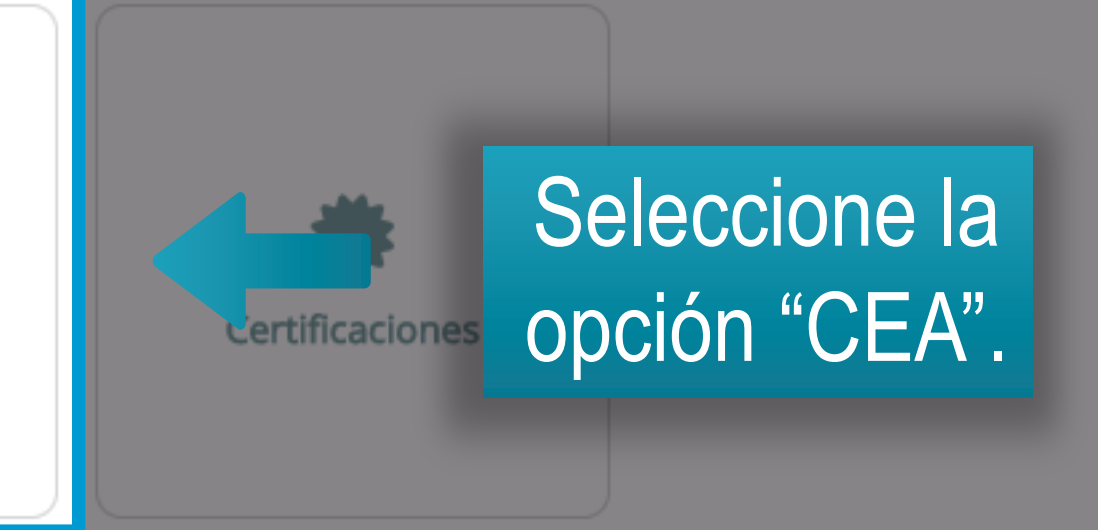

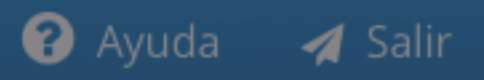

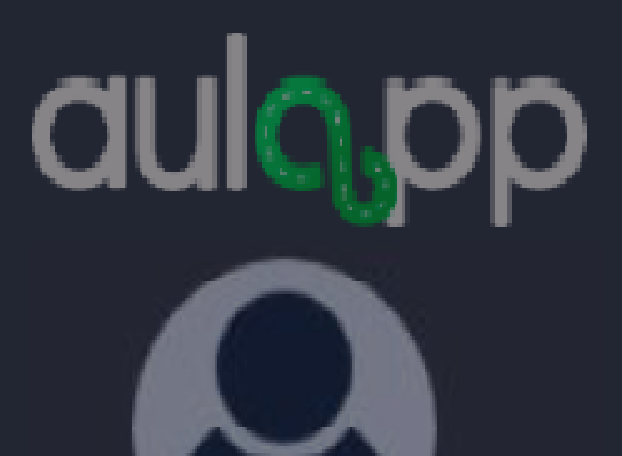

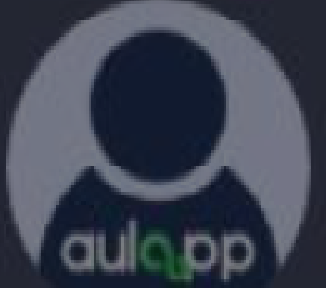

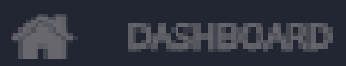

APRENDICES

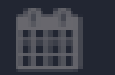

CALENDARIO

🚋 ADMINISTRACIÓN

CONFIGURACIÓN

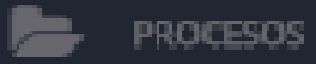

QUEJAS Y APELACIONES

MINFORMES

### : 🚠 Sede Principal

📥 CEA ADRIÁN ۰.

### Información General

CEA ADRIÁN Nombre: Carrera 1 # 2A 49 Dirección: 111111111 Teléfono: Descripción: prueba asignar vehículo

### Horario de Atención

| Día       | Horario                                    |
|-----------|--------------------------------------------|
| lunes     | Mañana: 08:00 a 12:00 Tarde: 12:00 a 20:00 |
| martes    | Mañana: 06:00 a 11:30 Tarde: 14:00 a 22:30 |
| miércoles | Mañana: 08:00 a 12:00 Tarde: 12:00 a 20:00 |
| jueves    | Mañana: 08:00 a 12:00 Tarde: 12:00 a 20:00 |
| viernes   | Mañana: 08:00 a 12:00 Tarde: 12:00 a 23:00 |
| sábado    | Mañana: 08:00 a 12:00 Tarde: 12:00 a 22:00 |

😮 Ayuda 🛛 🖪 Salir

| C Editar información                                                                                     |
|----------------------------------------------------------------------------------------------------|
| 🔳 Ver Histórico de documentación                                                                         |
| 🗄 Editz horario                                                                                          |
| Configurar amen teórico                                                                                  |
| Diríjase a la opción<br>"Ver histórico de documentación"<br>© Configurar examen práctico Lic. Instructor |
| Configurar intentos exámenes                                                                             |
| Configurar límite de cupos por categoría                                                                 |
| Ver estados financieros                                                                                  |

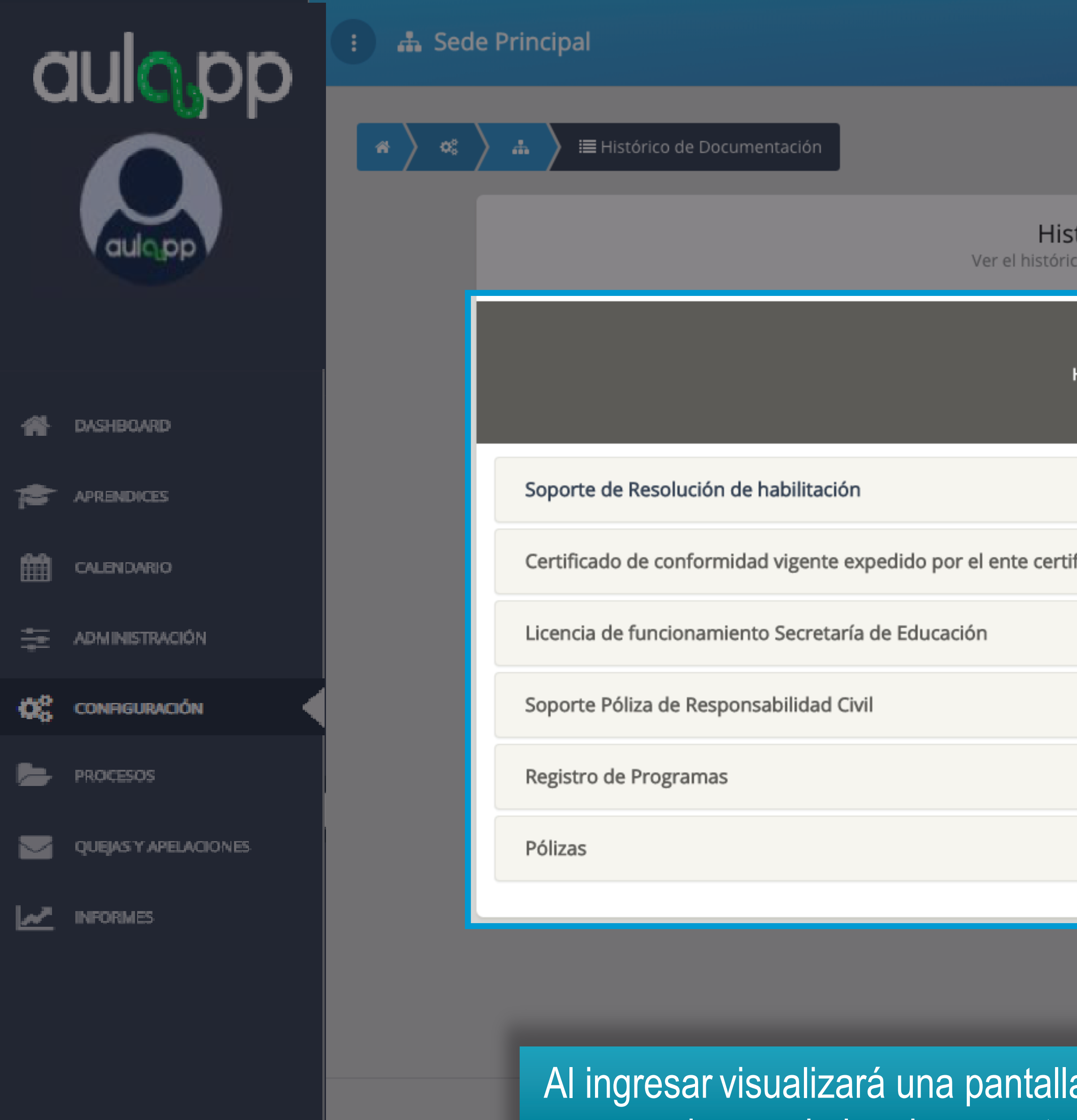

onHistory/5b5f1000d78efc795dbed92d#tab1

😮 Ayuda 🛛 🖪 Salir

### Histórico de Documentación

Ver el histórico de la documentación subida a la plataforma

HISTÓRICO DE DOCUMENTACIÓN

|         | $\sim$ |
|---------|--------|
| ficador | $\sim$ |
|         | $\sim$ |
|         | $\sim$ |
|         | $\sim$ |
|         | $\sim$ |
|         |        |

Al ingresar visualizará una pantalla con una serie de desplegables que corresponden a cada uno de los documentos y las diferentes versiones que se han subido.

© 2018, AULAPP

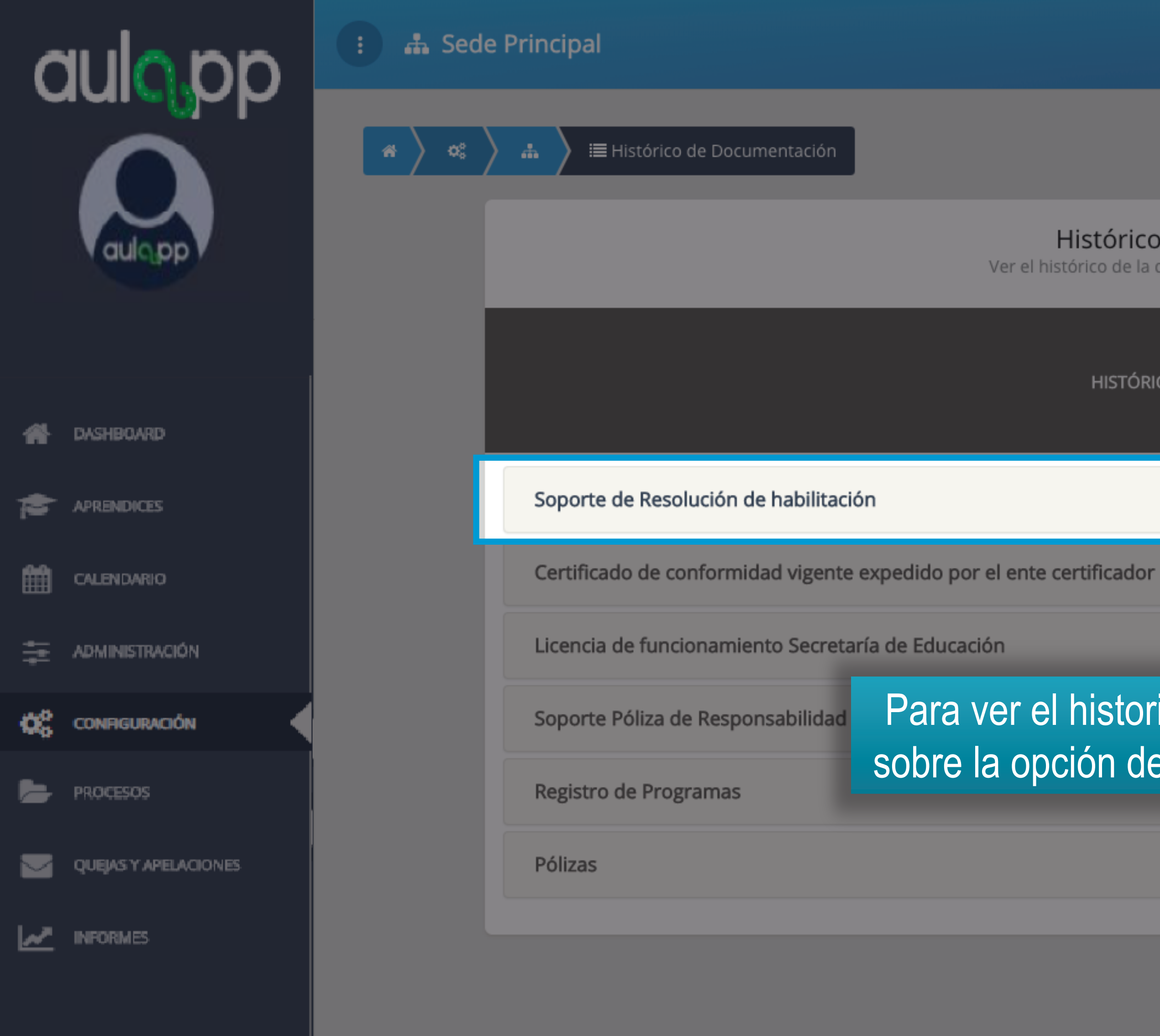

tationHistory/5b5f1000d78efc795dbed92d#tab1

😮 Ayuda 🛛 🖪 Salir

 $\sim$ 

 $\sim$ 

 $\sim$ 

 $\sim$ 

 $\sim$ 

 $\sim$ 

### Histórico de Documentación

Ver el histórico de la documentación subida a la plataforma

HISTÓRICO DE DOCUMENTACIÓN

Para ver el historial de archivos haga clic sobre la opción del documento que desee.

| C  |                      | E 🚠 Sed | le Princi | ipal                    |                                       |        |
|----|----------------------|---------|-----------|-------------------------|---------------------------------------|--------|
|    |                      | *       | ) #       | ) 🏾 Histórico de Docume | ntación                               |        |
|    | aulopp               |         |           |                         | Se desplegará la<br>que se han subido | a<br>D |
|    |                      |         |           |                         |                                       | н      |
| *  | DASHBOARD            |         |           |                         |                                       |        |
| 1  | APRENDICES           |         | Sop       | orte de Resolución de l | nabilitación                          |        |
| 雦  | CALENDARIO           |         |           | Fecha Adjunto           | Fecha de expedici                     | ón     |
| ŧ  | ADMINISTRACIÓN       |         | _         | 30/07/2018              | 11/08/2017                            |        |
| ¢¢ | CONFIGURACIÓN        |         | _         | 31/07/2018              | 12/08/2017                            |        |
| Þ  | PROCESOS             |         | _         | 31/07/2018              | 10/01/2018                            |        |
| _  |                      |         |           | 06/08/2018              | 08/06/2018                            |        |
|    | QUEJAS Y APELACIONES |         | _         | 06/08/2018              | 01/08/2018                            |        |
| 2  | INFORMES             |         |           | 08/08/2018              | 02/08/2018                            |        |
|    |                      |         | Cer       | tificado de conformidad | l vigente expedido por el ente cer    | rti    |
|    |                      |         |           |                         |                                       |        |

1 0 1 11 1

Licencia de funcionamiento Secretaría de Educación

🕜 Ayuda 🛛 🖪 Salir

 $\sim$ 

### egará la lista de las versiones de archivos subido para ese documento en específico.

HISTÓRICO DE UMENTACIÓN

| Nombre de Archivo         | Ver Archivo |
|---------------------------|-------------|
| resolutionAttachment0.png | ۲           |
| resolutionAttachment1.png | ۲           |
| resolutionAttachment2.jpg | ۲           |
| resolutionAttachment2.jpg | ۲           |
| resolutionAttachment3.pdf | ۲           |
| resolutionAttachment3.pdf | ۲           |
| resolutionAttachment3.pdf | ۲           |
|                           |             |

| ificador | $\sim$ |
|----------|--------|
|          | $\sim$ |
|          |        |

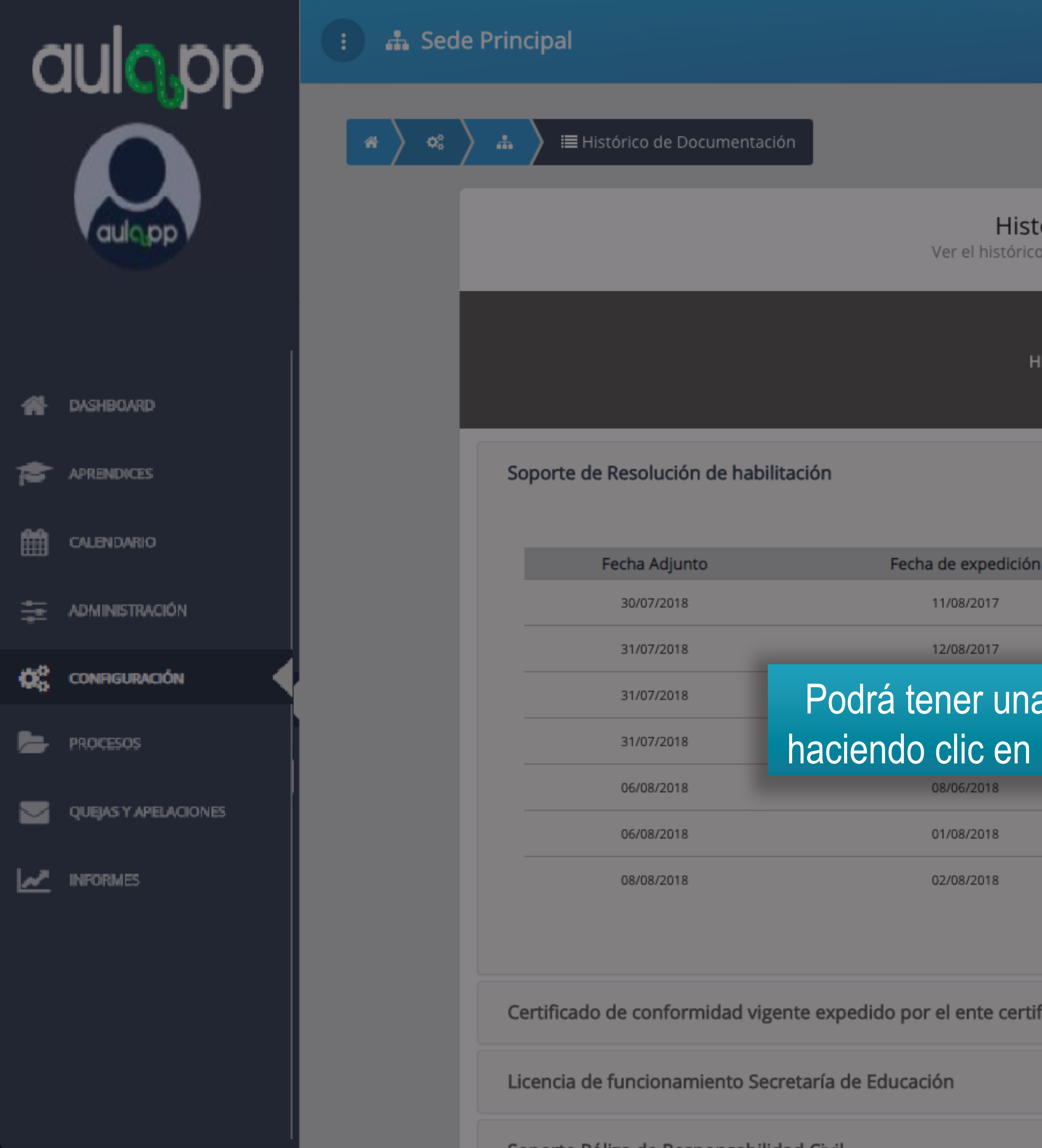

😮 Ayuda 🛛 🖪 Salir

### Histórico de Documentación

Ver el histórico de la documentación subida a la plataforma

HISTÓRICO DE DOCUMENTACIÓN

|                   |                           |             | ^      |
|-------------------|---------------------------|-------------|--------|
|                   |                           |             |        |
| ı                 | Nombre de Archivo         | Ver Archivo |        |
|                   | resolutionAttachment0.png | ۲           |        |
|                   | resolutionAttachment1.png | ۲           |        |
| a vista previa de | el archivo                | ۲           |        |
| el icono de "Ve   | r Archivo".               | ۲           |        |
|                   | resolutionAttachment3.pdf | ۲           |        |
|                   | resolutionAttachment3.pdf | ۲           |        |
|                   | resolutionAttachment3.pdf | ۲           |        |
|                   |                           |             |        |
|                   |                           |             |        |
| ficador           |                           |             | $\sim$ |
|                   |                           |             | ~      |
|                   |                           |             |        |

## Información importante

- El historial de cada uno de los documentos puede visualizarse de la misma manera.
- El estado actual de cada documento del centro lo podrá visualizar en el dashboard.